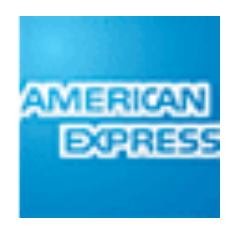

## **AMERICAN EXPRESS PERSONAL SAVINGS**

## **Master Flow**

Account Opening and Servicing

Thu May 31 2012

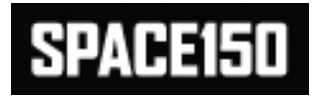

## **Account Opening/Login**

ALC: NOT STREET

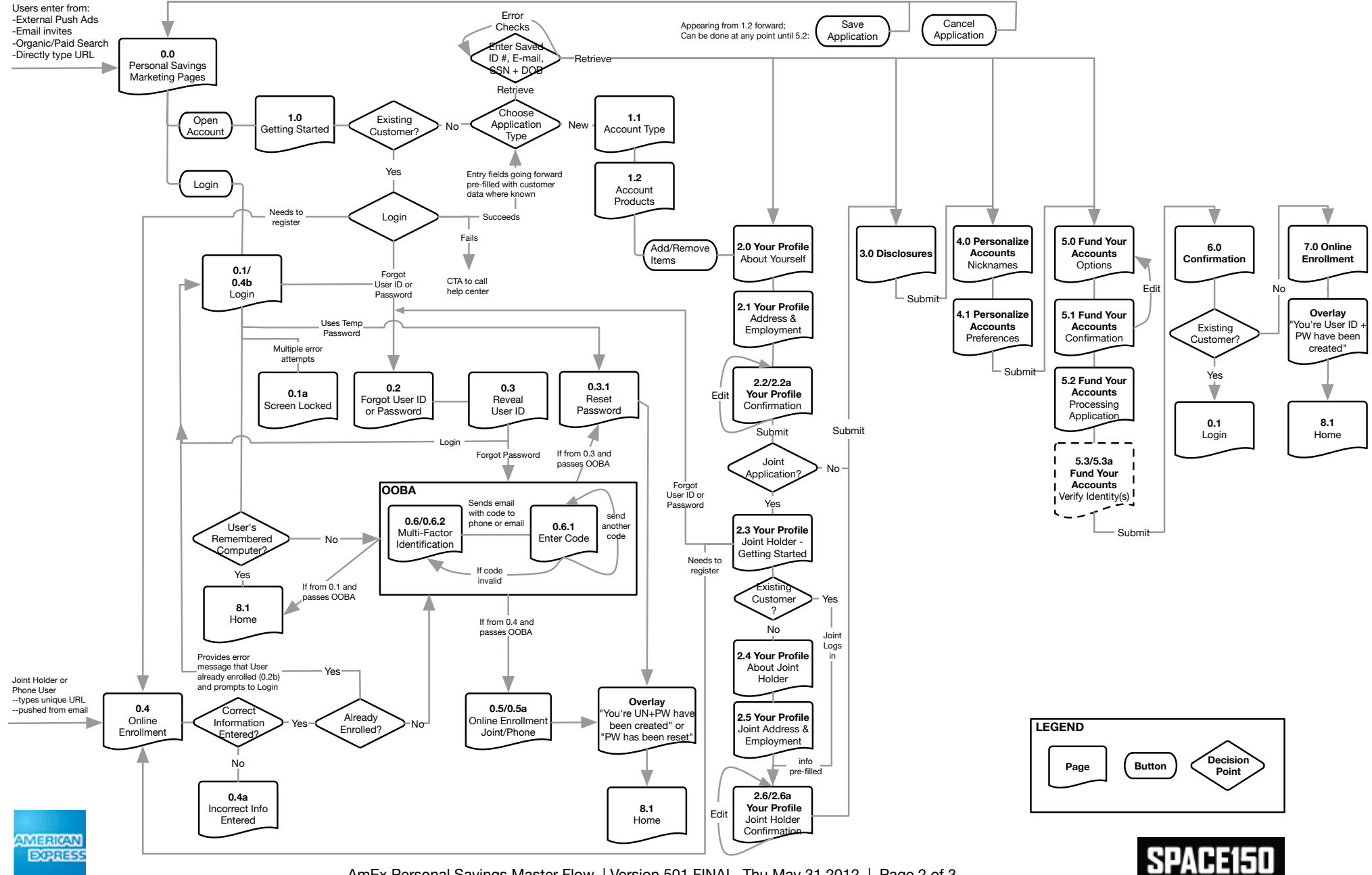

AmEx Personal Savings Master Flow | Version 501 FINAL Thu May 31 2012 | Page 2 of 3

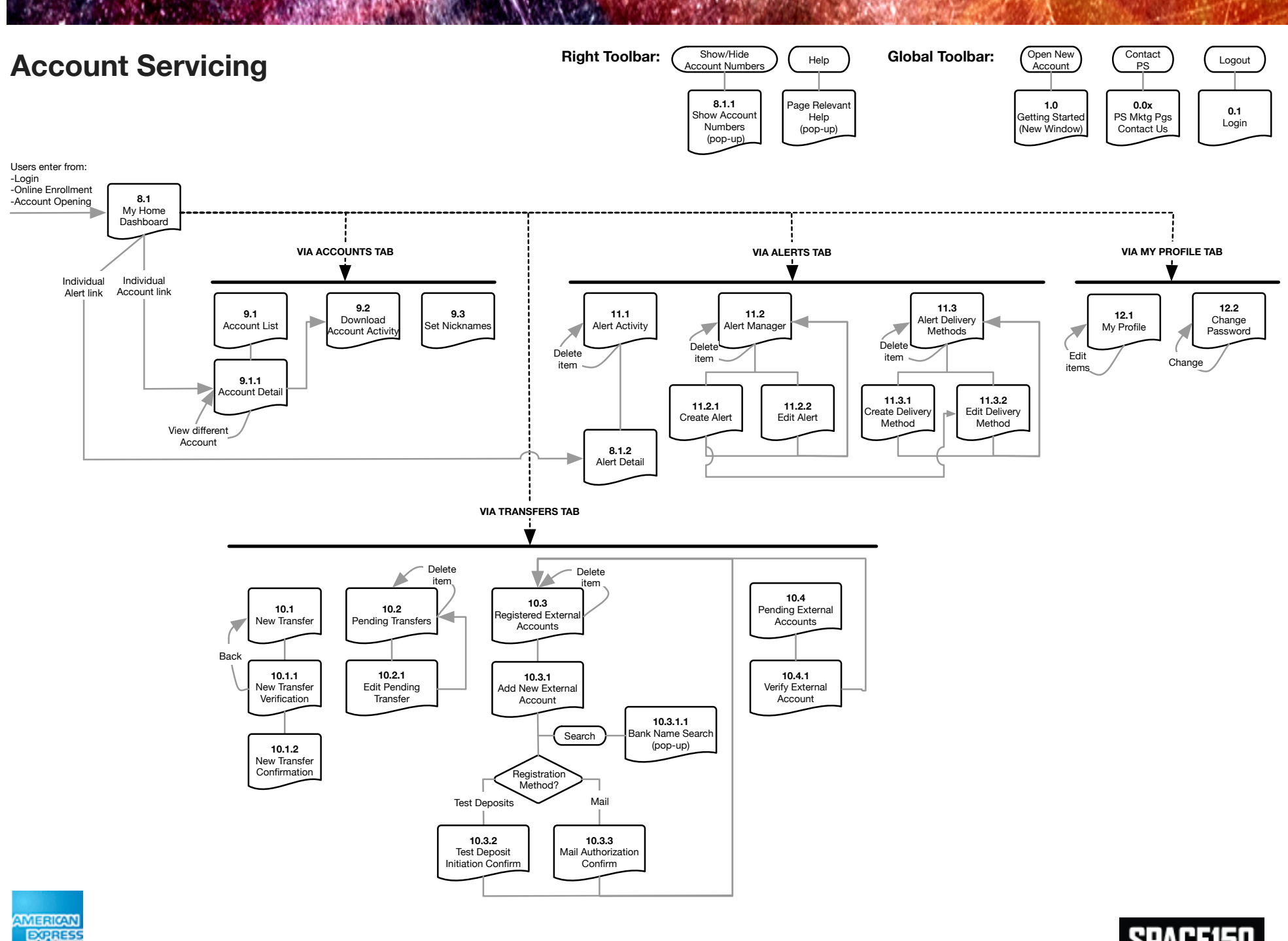

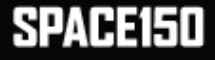